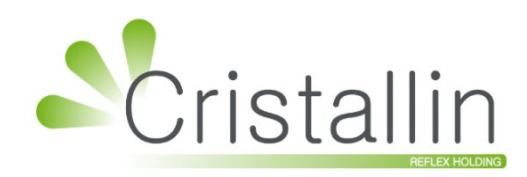

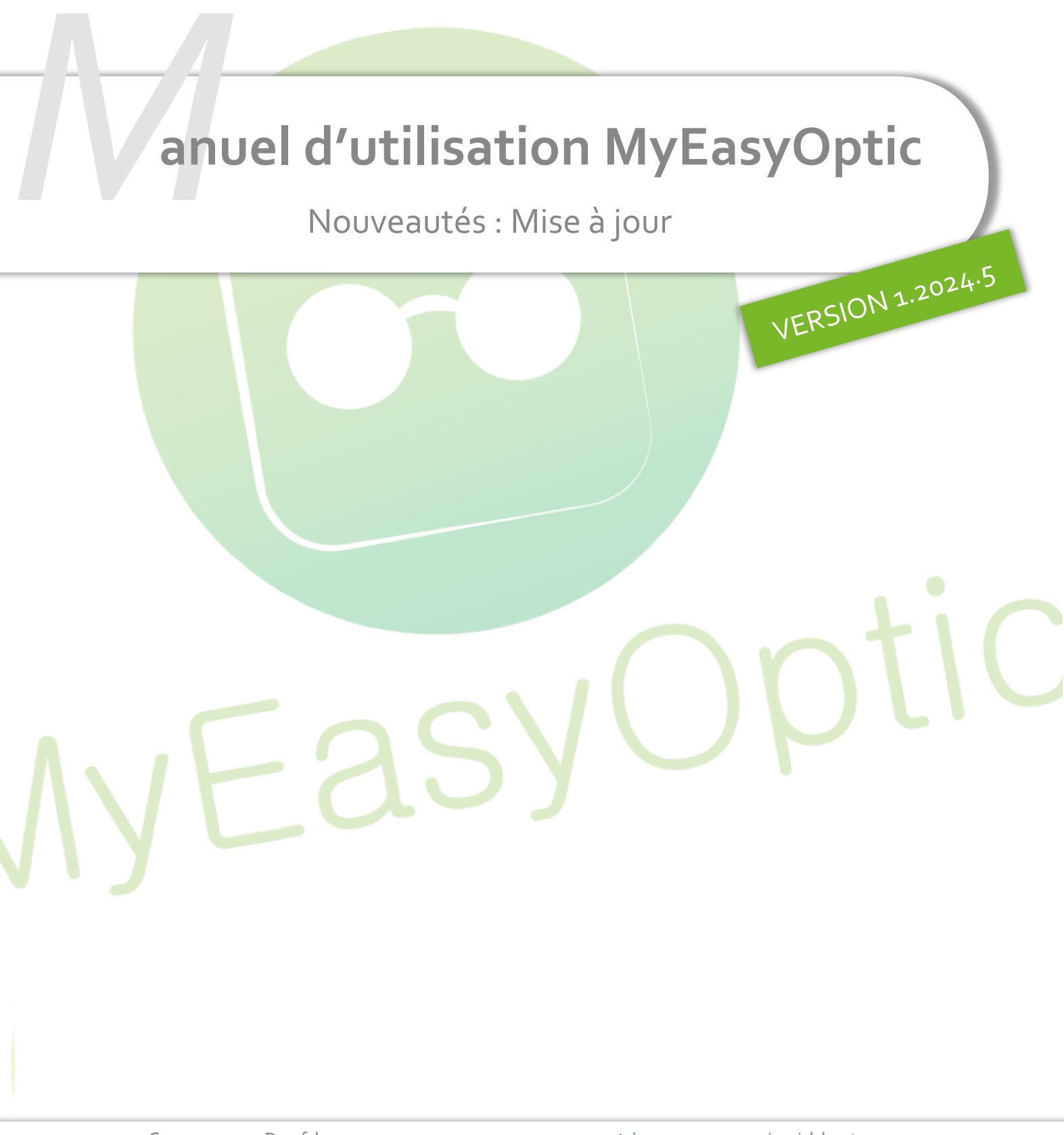

Groupe Reflex - <u>www.myeasyoptic.com</u> - juillet 24

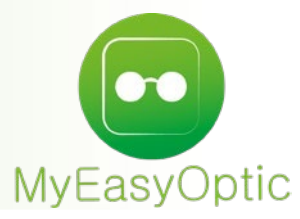

Manuel d'utilisation : Nouveautés de la version 1.2024.5

# SOMMAIRE

| I.    | Мо   | dification Historique des visites                                          | 3  |
|-------|------|----------------------------------------------------------------------------|----|
| II.   | Off  | re 100% santé : ajout d'une liste de montures 🥢                            | 3  |
| III.  | Aud  | dio : ajout de l'annexe du devis normalisé                                 | 5  |
| IV.   | Para | amétrage des horaires d'ouverture du magasin                               | 6  |
| V.    | Acti | ivités et disponibilité des utilisateurs                                   | 8  |
|       | Α.   | Activités                                                                  | 8  |
|       | В.   | Disponibilités                                                             | 9  |
| VI.   | Opt  | tion - Nouveau type de visite : optométrie                                 | 10 |
|       | Α.   | Création d'une fiche optométrique                                          | 10 |
|       | В.   | Présentation de la nouvelle visite                                         | 11 |
|       |      | 1. Informations de la visite                                               | 11 |
|       |      | 2. Quatr <mark>e volets d'examens</mark>                                   | 12 |
|       |      | 3. La factu <mark>ration</mark>                                            | 15 |
|       |      | 4. Transformation en devis                                                 | 16 |
|       | С.   | Dans l'historique <mark>des visites</mark>                                 | 17 |
| VII.  | Rete | our à l'accueil et simp <mark>lification des boutons de navi</mark> gation | 17 |
| VIII. | Tab  | pulation via touche Entrée                                                 | 18 |
| IX.   | DGC  | CCRF – Consentement téléphonique                                           | 18 |
|       |      |                                                                            |    |

## I. Modification Historique des visites

Ajout d'un filtre dans l'écran des historiques de visite afin de pouvoir filtrer par type de visite : Optique, Lentille, Audio, Vente comptoir, Réparation, Avoir Manuel. Par défaut, tous les types sont sélectionnés mais vous pourrez désélectionner un ou plusieurs types.

| Mes vent    | es                         |                     |         | Mes de   | vis     |                                 |          |           |
|-------------|----------------------------|---------------------|---------|----------|---------|---------------------------------|----------|-----------|
| Visite      | Audio, Avoir Manuel, Lenti |                     | (       | Infos TP |         | <ul> <li>Corrections</li> </ul> | i (1)    | 1 /1 🕑 🕑  |
| Date        | Rechercher                 | Q Télétrans         | Part RO | État RO  | Part RC | État RC                         | À charge | Dû client |
| 22/01/202   | × Effacer la sélection     | Félétransmis        | 36,00   |          | 0,00    |                                 | 84,00    | 84,00     |
| 15/05/202   | Optique                    | 🗹 🗛 Télétransmettre | 0,00    |          | 150,00  |                                 | 28,00    | 28,00     |
| 09/03/202   | Lentille                   | 🗸 Félétransmis      | 5,40    |          | 0,00    |                                 | 24,60    | 0,00      |
| 27/10/202   | Audio                      | 🗸 Félétransmis      | 9,00    |          | 0,00    |                                 | 21,00    | 21,00     |
| 27/10/202   | Vente comptoir             | 🗸 Félétransmis      | 9,00    |          | 0,00    |                                 | 21,00    | 0,00      |
| 5 dossier(s | Réparation                 | $\sim$              | 45,00   |          | 150,00  |                                 | 178,60   | 133,00    |
| Équipeme    | Avoir Manuel               |                     |         |          |         |                                 |          | ④ 1/1 ●   |

Ajout d'une ligne de totaux avec le nombre de dossiers et le cumul de chaque colonne, ainsi que de la date de la création du client :

|                                                           |                                                                                        | H                                                                           | listoriqu                       | e des                        | visites                                                           |                            |        |                                         | ×                                 |
|-----------------------------------------------------------|----------------------------------------------------------------------------------------|-----------------------------------------------------------------------------|---------------------------------|------------------------------|-------------------------------------------------------------------|----------------------------|--------|-----------------------------------------|-----------------------------------|
| Alain ESSAI<br>C.Virt. 0102                               | client depuis le 27/<br>Téléphone domicile<br>Téléphone mobile :<br>N°Sécu : 142196290 | 10/2022<br>:<br>5516596                                                     |                                 | Tota<br>Tota<br>Tota<br>Sold | tal reste dí<br>I attente RO :<br>I attente RC :<br>le avoir(s) : | ù client :                 |        |                                         | 133,00<br>45,00<br>150,00<br>0,00 |
| Mes ventes                                                | •                                                                                      | _                                                                           |                                 | Mes                          |                                                                   | ~ -                        |        |                                         |                                   |
| Visite Au                                                 | udio, Avoir Manuel, Lent                                                               |                                                                             | (                               | ) Infos 1                    | TP                                                                | <ul> <li>Correc</li> </ul> | tions  | (1)                                     | 1/1 () ()                         |
| Date<br>22/01/2024                                        | T Montant                                                                              | Télétrans<br>00 Télétransmis                                                | Part RO<br>36.00                | Etat RO                      | ) Part RC                                                         | Etat RC                    | Ac     | harge<br>84.00                          | Du client<br>84.00                |
| 15/05/2023                                                | 0 178,                                                                                 | 00 A Télétransmettre                                                        | 0,00                            |                              | 150,00                                                            | )                          |        | 28,00                                   | 28,00                             |
| 09/03/2023                                                | 0 30,                                                                                  | 00 Télétransmis                                                             | 5,40                            |                              | 0,00                                                              | )                          |        | 24,60                                   | 0,00                              |
| 27/10/2022                                                | 0 30,                                                                                  | 00 Télétransmis                                                             | 9,00                            |                              | 0,00                                                              | )                          |        | 21,00                                   | 21,00                             |
| 27/10/2022                                                | 0 30,                                                                                  | 00 Télétransmis                                                             | 9,00                            |                              | 0,00                                                              | )                          |        | 21,00                                   | 0,00                              |
| 5 dossier(s)                                              | 388,0                                                                                  | 00                                                                          | 45,00                           |                              | 150,00                                                            |                            |        | 178,60                                  | 133,00                            |
| Équipement                                                | vendu par CVitale                                                                      |                                                                             |                                 |                              |                                                                   |                            |        |                                         | <ul> <li>● 1/1 ●</li> </ul>       |
| Le 22/01/2024                                             | nº 412 ordonnance                                                                      | du 25/09/2023 par TEST                                                      | CNDA (Nouve                     | le Ordon                     | nance)                                                            |                            |        |                                         |                                   |
| Monture<br>Verre OD<br>Suppl. OD<br>Verre OG<br>Suppl. OG | 2 - APATE<br>ESS - Eco<br>HMC<br>ESS - Eco<br>HMC                                      | - DMZ - DEMETZ - 5151<br>nomic Mi Distance 150 1<br>nomic Mi Distance 150 1 | 50/18 - MHI<br>.6 HMC<br>.6 HMC | МΤ                           |                                                                   |                            |        | 30,00<br>45,00<br>0,00<br>45,00<br>0,00 |                                   |
| Information                                               | s à copier                                                                             |                                                                             |                                 |                              |                                                                   |                            |        |                                         |                                   |
| Ordonnance                                                | e ✓ Ecarts                                                                             | <ul> <li>Corrections</li> <li>Date d'acte souhaitée</li> </ul>              | Montur                          | e                            | Verres                                                            | Divers                     | 🗌 Prix | 🗌 Tous les é                            | quipements liés                   |
| copier                                                    |                                                                                        |                                                                             | cc                              | onsulte                      | r                                                                 |                            |        |                                         | annuler                           |

## II. Offre 100% santé : ajout d'une liste de montures

Afin de répondre à une demande de la DGCCRF, vous pouvez maintenant afficher la liste des montures lors de la création d'une Offre 100% Santé, plutôt que de proposer toujours la même monture.

Pour cela, allez en Paramètres > Client > Offre 100% Santé puis cochez « Ouverture de la liste des montures » :

| Magasin                         | Optique Audio                                                                              |
|---------------------------------|--------------------------------------------------------------------------------------------|
| Client                          | Montures Classe A par défaut                                                               |
| Codes libres                    | Ouverture de la liste des montures                                                         |
| Offres commerciales             | Homme : 😶 LUX - PRADA - PR 0855F 😑                                                         |
| Sociétés                        | Femme : 😶 OPA - BÉRÉNICE - ALICE 😑                                                         |
| Ventes                          | Enfant : 😶 OPA - LULU CASTAGNETTE ENFANT - LEAA135 😑                                       |
| Ventes Optique                  | Verres Classe A par défaut 1.5 1.6 1.67 1.74 HN                                            |
| Ventes Lentille                 | Organique / Unifocal : 🔍 ESS - Economic Unifocal Forte Puissance 1.5 HMC Ø70 🕞             |
| Ventes Comptoir<br>Ventes Audio | Organique / Progressif : 🝳 ESS - Economic Progressif Forte Puissance 1.5 HMC Ø75 $\ominus$ |
| Offre 100% Santé                | Organique / Multifocal : 🔍 ESS - Economic Bifocal 1.5 HMC Ø70 🕞                            |
| RGPD                            | Minéral / Unifocal : 🔍 ROD - Unic Min 1.5 AR Ø70 😑                                         |
| Dictionnaire                    | Minéral / Progressif :                                                                     |
| Mutuelles & SS                  |                                                                                            |
| Stock & Verre                   |                                                                                            |
| Documents                       | Choix du PV des verres de classe A : 💿 Prix Limite de Vente 🔿 Formule                      |
| Caisse                          | ✓ Calcul auto de la part RC si mutuelle non sélectionné                                    |
| Interfaces                      |                                                                                            |
| Assistance                      |                                                                                            |
|                                 |                                                                                            |

Si le paramètre est activé, lors du clic sur le bouton 100% santé pour créer l'équipement, la fenêtre de sélection de stock s'affichera au lieu d'utiliser la monture paramétrée.

|           |           |             |        | Jereet   |     |           |        |       |            |           |     |            |  |  |  |  |  |  |
|-----------|-----------|-------------|--------|----------|-----|-----------|--------|-------|------------|-----------|-----|------------|--|--|--|--|--|--|
| Recherche | Référence | Fournisseur | Marque | Modèle   | МН  | 😶 🗹 Qté>0 | Class  | se A  | Facing 🔞 🤇 | 1/1 🕑     |     | ) @        |  |  |  |  |  |  |
| Référence | Four.     |             | Marque | Mod      | èie | Coloris   | Taille | кауоn | Qté        | P.Vente   |     |            |  |  |  |  |  |  |
| 58        | ADC       | HACKI       | ETT    | HEB144   |     | 143       | 54/17  | MHPT  | 55         | 30,00     | ø   |            |  |  |  |  |  |  |
| 56        | ADC       | RIP CU      | JRL    | HOU018   |     | 2         | 51/17  | MHPT  | 100        | 30,00     | ø   | Ш <b>Р</b> |  |  |  |  |  |  |
| 37        | ADB       | ANDY        | BROOK  | ANDREW   |     | C13       | 50/21  | MHPT  | 100        | 30,00     |     |            |  |  |  |  |  |  |
| 55        | ANA       | ANACO       | OLÉ    | Auxerre  |     | 22208     | 50/20  | MHPT  | 100        | 30,00     |     |            |  |  |  |  |  |  |
| 59        | ADC       | HACKI       | ETT    | HEB217   |     | 683       | 54/14  | MHPT  | 100        | 30,00     | ø   |            |  |  |  |  |  |  |
| 61        | ADC       | HACKI       | ETT    | HEB233   |     | 1         | 50/19  | MHPT  | 100        | 30,00     | ø   |            |  |  |  |  |  |  |
| 60        | ADC       | HACKI       | ETT    | HEB218   |     | 143       | 48/19  | MHPT  | 100        | 30,00     | ø   |            |  |  |  |  |  |  |
| 66        | MAF       | AIRLO       | CK     | REFINE20 | 0   | 046       | 52/18  | MHTP  | 55         | 30,00     | ø   |            |  |  |  |  |  |  |
| 62        | MAF       | AIRLO       | CK     | ELEMENT2 | 202 | 412       | 53/18  | MHTP  | 100        | 30,00     | D.  |            |  |  |  |  |  |  |
| 57        | ADC       | HACK        | ETT    | HEB138   |     | 671       | 48/22  | MHPT  | 100        | 30,00     | ø   | Ш <b>В</b> |  |  |  |  |  |  |
| 64        | MAF       | AIRLO       | CK     | ENDLESS2 | 203 | 033       | 54/18  | MHTP  | 55         | 30,00     | D.  |            |  |  |  |  |  |  |
| 20        | LUX       | PRADA       | Δ.     | PR 08SSF |     | BLACK     | 14/16  | MHP   | 100        | 30,00     |     |            |  |  |  |  |  |  |
| 52        | ADB       | ANDY        | BROOK  | HARRY    |     | C08       | 49/21  | MHAT  | 100        | 30,00     |     |            |  |  |  |  |  |  |
| 65        | MAF       | AIRLO       | CK     | HOMAGE2  | 03  | 001       | 55/18  | MHTP  | 77         | 30,00     | ø   | Ш.         |  |  |  |  |  |  |
| 63        | MAF       | AIRLO       | CK     | ELEMENT2 | 200 | 033       | 54/18  | MHTP  | 100        | 30,00     | ø   |            |  |  |  |  |  |  |
| 51        | ADB       | ANDY        | BROOK  | CIARA    |     | C66       | 49/20  | MHPT  | 100        | 30,00     |     |            |  |  |  |  |  |  |
| 50        | ADB       | ANDY        | BROOK  | BOBBY    |     | C01       | 52/20  | MHPT  | 100        | 30,00     |     |            |  |  |  |  |  |  |
| 54        | ANA       | ANACO       | OLÉ    | Lyon     |     | 23006     | 55/18  | MHPT  | 100        | 30,00     |     | ШФ         |  |  |  |  |  |  |
| 53        | ADB       | ANDY        | BROOK  | MURIEL   |     | C41       | 48/21  | MHMT  | 100        | 30,00     |     |            |  |  |  |  |  |  |
|           |           |             |        |          |     |           |        |       | 1742       | 52 260,00 |     |            |  |  |  |  |  |  |
|           |           |             |        |          |     |           |        |       |            |           |     |            |  |  |  |  |  |  |
|           |           |             |        |          |     |           |        |       |            |           | ann | uler       |  |  |  |  |  |  |

La case à cocher « Classe A » est cochée et grisée pour ne pas être modifiée.

Le rayon est renseigné en fonction de l'âge et du genre du client mais peut être modifié.

La liste est triée de façon aléatoire pour éviter que ce soit toujours la même monture qui soit sélectionnée.

Dans le cas où il n'y a pas de paramétrage de monture par défaut, la fenêtre s'affichera même si l'option « Ouverture de la liste des montures » n'est pas active.

## III. Audio : ajout de l'annexe du devis normalisé

Comme pour les visites optiques, vous pouvez désormais imprimer ou télécharger l'annexe du devis normalisé contenant les LPP pour les visites audio, afin de la communiquer aux mutuelles.

Cette édition est accessible via le bouton 😑 en bas de la visite :

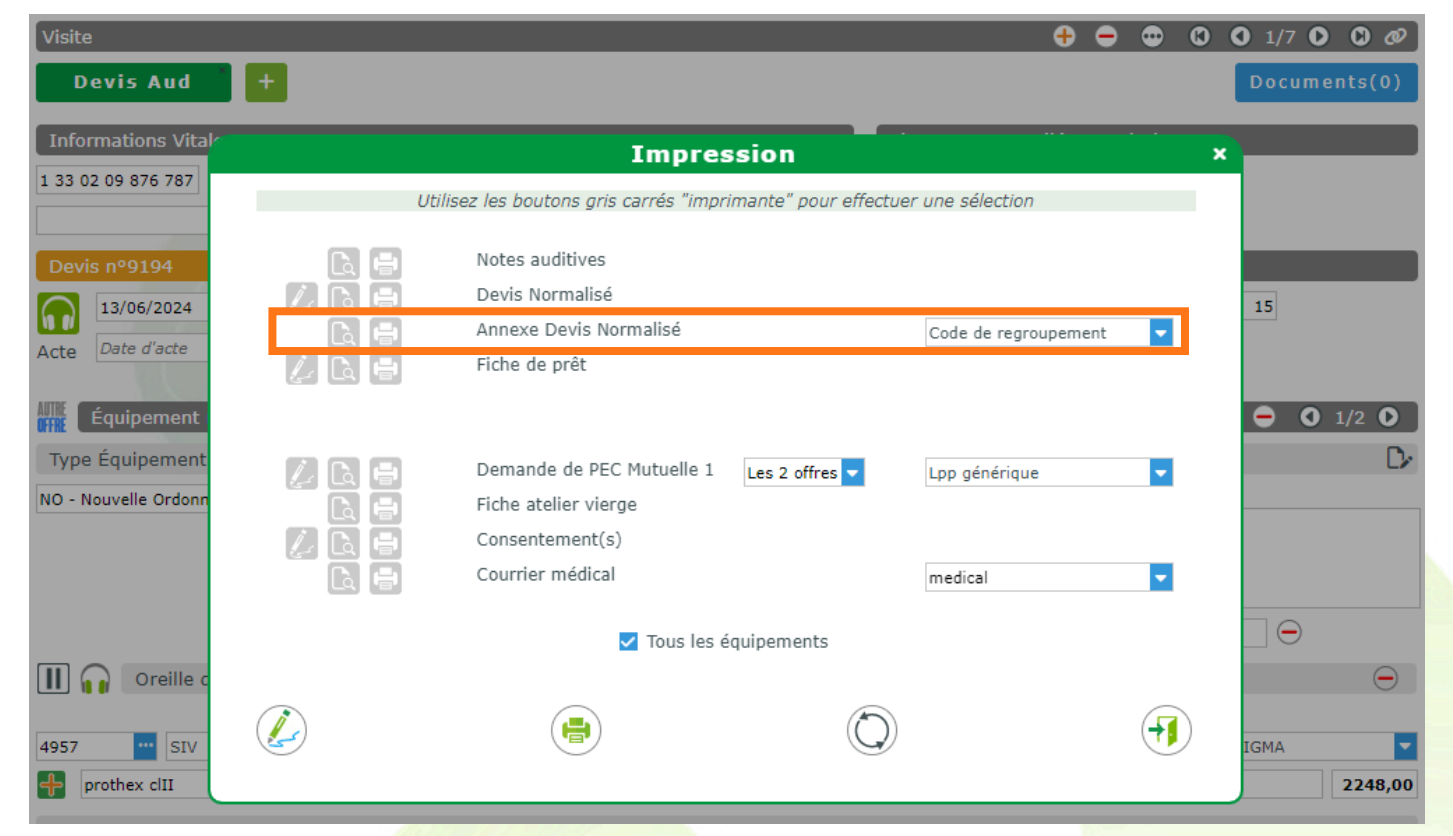

#### Le document se présente ainsi :

| Magasin TEST                        | Services Opticien                                                          | M. DEMO A                      |
|-------------------------------------|----------------------------------------------------------------------------|--------------------------------|
| 5 rue Robert Schuman                | CERTIFICATION DE SERVICES<br>Names Verba Conflictutes MODIFiels de College |                                |
|                                     |                                                                            | FRANCE                         |
| 10000 Troyes                        |                                                                            | Date de naissance : 01/01/2000 |
| Tél.: 0123456789                    |                                                                            |                                |
| Email : test@test.com               |                                                                            |                                |
| N°Siren / Siret : 51294770600036    |                                                                            |                                |
| TVA Intracommunautaire : 1009815629 |                                                                            |                                |

| Proposition Autre offre | Acte | Base     | TP RO    | Rbt RC   | Tx Tva | PU HT      | PU TTC     | Qté | Remise    | Total Net TTC |
|-------------------------|------|----------|----------|----------|--------|------------|------------|-----|-----------|---------------|
| prothex clll            | P2D  | 400,00€  | 240,00€  |          | 5,5 %  | 2 130,81 € | 2 248,00 € | 1   |           | 2 248,00 €    |
| prothex clll            | P2G  | 400,00€  | 240,00€  |          | 5,5 %  | 2 130,81 € | 2 248,00 € | 1   |           | 2 248,00 €    |
| Total                   |      | 800,00 € | 480,00 € |          |        |            | 4 496,00 € | 2   |           | 4 496,00 €    |
|                         |      |          |          |          |        |            |            |     | Dû client | 4 016,00 €    |
| Proposition 100% Santé  | Acte | Base     | TP RO    | TP RC    | Tx Tva | PU HT      | PU TTC     | Qté | Remise    | Total Net TTC |
| rac876                  | P1D  | 400,00€  | 240,00€  | 160,00 € | 5,5 %  | 379,15€    | 400,00 €   | 1   |           | 400,00€       |
| rac876                  | P1G  | 400,00€  | 240,00€  | 160,00 € | 5,5 %  | 379,15€    | 400,00 €   | 1   |           | 400,00€       |
| Total                   |      | 800,00 € | 480,00 € | 320,00 € |        |            | 800,00 €   | 2   |           | 800,00€       |
|                         |      |          |          |          |        |            |            |     |           |               |

Médiateur à la Consommation : PHILIPPS Mike - 06 99 00 00 00 - Philipps.m@conso.com

Si vous souhaitez ajouter automatiquement l'annexe à la suite du devis normalisé, allez dans les Paramètres / Documents / Annexe devis et cochez la case « Imprimer l'annexe avec le devis normalisé » :

| Magasin                | Texte d'annexe Code          |                               |                            | (K) (I) 1 | /0 🕑 🕒 🕂 |
|------------------------|------------------------------|-------------------------------|----------------------------|-----------|----------|
| Client                 | Libellé                      | Туре                          | Texte                      | Defau     | t        |
| Mutuelles & SS         |                              |                               |                            |           |          |
| Stock & Verre          |                              |                               |                            |           |          |
| Desumente              | J<br>                        |                               |                            |           |          |
| Documents              | - 🔲 Imprimer l'annexe avec l | e devis normalisé             |                            |           |          |
| Avoir                  | Imprimer la proposition r    | non sélectionnée              |                            |           |          |
| Devis normalisé        | Type de LPP à imprimer sur   | l'annexe : Code de regrouper  | nent 🔽                     |           |          |
| Annexe devis           | 🔽 Intégrer PV Supplément     | au PV Verre                   |                            |           |          |
| Document de travail    | Médiateur à la Consommatio   | on : PHILIPPS Mike - 06 99 00 | 00 00 - Philipps.m@conso.c | om        |          |
| Divers                 |                              |                               |                            |           |          |
| Étiquettes             |                              |                               |                            |           |          |
| Facture                |                              |                               |                            |           |          |
| Fiche atelier          |                              |                               |                            |           |          |
| Fiche atelier reçu     |                              |                               |                            |           |          |
| Prise en charge        |                              |                               |                            |           |          |
| Volet sécurité sociale |                              |                               |                            |           |          |
| Caisse                 |                              |                               |                            |           |          |
| Interfaces             | )                            |                               |                            | _         | _        |
| Assistance             | )                            |                               |                            | OK        |          |
|                        |                              |                               |                            | <u> </u>  | <u> </u> |

# IV. <u>Paramétrage des horaires d'ouverture du magasin</u>

Les horaires par activité ont été remplacés par les horaires d'ouverture du magasin, affichés directement dans l'écran lorsque vous vous rendez dans les Paramètres / Magasin / Planning :

|                  | Jours e  | et horaires d'ouver | rture du magasin |             |       |         |             |          |                         |
|------------------|----------|---------------------|------------------|-------------|-------|---------|-------------|----------|-------------------------|
| Raison Sociale   |          |                     |                  |             |       |         |             |          |                         |
| Prescripteurs    | Lundi    | Mardi               | Mercredi         | Jeudi       | Vendi | edi     | Samedi      | Dimanche |                         |
| Dóriphóriquos    | Fermé    | 09:00-12:00         | 09:00-12:00      | 09:00-12:00 | 09:00 | )-12:00 | 09:00-12:00 | Fermé    |                         |
| renphenques      | Fermé    | 13:00-19:00         | 13:00-19:00      | 13:00-19:00 | 13:00 | )-19:00 | 13:00-19:00 | Fermé    |                         |
| SMS              |          |                     |                  |             |       |         |             |          |                         |
| Mails            | Activite | és Libellé          |                  |             |       |         | ()          | 1/1 🕑 🕑  | •                       |
| Raccourcis       | Couleur  |                     | Libellé          |             | Durée | Visit   | e associée  | Favori   |                         |
|                  |          | (Libre)             |                  | C           | )     | Optique |             | Non      | $\Theta$                |
| Utilisateurs     |          | Essai lentille      |                  | 2           | 20    | Optique |             | Non      | E                       |
| Contrôle d'accès |          | Examen de vue       |                  | 2           | 20    | Optique |             | Non      | $\Theta$                |
| Contrôle avancé  |          | Adaptation          |                  | 2           | 20    | Optique |             | Non      | $\overline{\mathbf{e}}$ |
|                  |          | Livraison           |                  | 2           | 20    | Optique |             | Oui      | $\Theta$                |
| Planning         |          | Montago             |                  | 0           | 20    | Ontique |             | Oui      | 0                       |

Modifiez les horaires renseignés par défaut en cliquant sur le bouton 🖉 :

| Magasin                         |                |              |               |          |               |           |         |           |          |
|---------------------------------|----------------|--------------|---------------|----------|---------------|-----------|---------|-----------|----------|
| Raison Sociale                  | Jours e        | et horaire   | s d'ouverture | du magas | in            |           |         |           |          |
| Prescripteurs                   | Lundi          | Mardi        | Mer           | credi    | Jeudi         | Vendr     | edi     | Samedi    | Dimanche |
| Périphériques                   | Fermé<br>Fermé | 09:0<br>13:0 | Paramé        | étrage   | des hora      | ires d'ou | verture | du mag    | asin ×   |
| SMS                             |                |              |               | Matir    | ı             |           | Après-  | midi      |          |
| Mails                           | Activit        | és           | Lundi         | Ac       | tif 09:00 © à | 12:00 ③   | Actif   | 13:00 © à | 19:00 ③  |
| Raccourcis<br>Utilisateurs      |                | (Lib<br>Ada  | Mardi         | 🔽 Ac     | tif 09:00 © à | 12:00 O   | 🗸 Actif | 13:00 O   | 19:00 ©  |
| Contrôle d'accès                |                | aud          | Mercredi      | 🔽 Ac     | tif 09:00 © à | 12:00 (9  | 🗸 Actif | 13:00 © à | 19:00 ©  |
| Contrôle avancé                 |                | Ess          | Jeudi         | 🔽 Ac     | tif 09:00 © à | 12:00 🕲   | 🗸 Actif | 13:00 Ø   | 19:00 ©  |
| Sécurisation fichiers           |                | Livr<br>Mor  | Vendredi      | 🔽 Ac     | tif 09:00 © à | 12:00 ©   | 🗹 Actif | 13:00 © à | 19:00 ©  |
| Signature                       |                |              | Samedi        | 🗸 Ac     | tif 09:00 🛇 à | 12:00 ©   | 🗹 Actif | 13:00 Ø   | 19:00 ©  |
| Client                          | ]              |              | Dimanche      | Ac       | tif 09:00 🛇 à | 12:00 ©   | Actif   | 13:00 © à | 19:00 ©  |
| Mutuelles & SS<br>Stock & Verre | )              |              | ok            |          |               |           |         |           | annuler  |
| Sesam Vitale                    |                |              |               |          |               |           |         |           |          |

Les plages horaires actives sont ouvrées.

Valider la fenêtre (**Ok**) suffit à sauvegarder les horaires de votre magasin :

| Jours e | et horaires d'ouver | ture du magasin |             |             |             |          | $\oslash$ |
|---------|---------------------|-----------------|-------------|-------------|-------------|----------|-----------|
| Lundi   | Mardi               | Mercredi        | Jeudi       | Vendredi    | Samedi      | Dimanche |           |
| Fermé   | 09:00-12:00         | 07:00-12:00     | 09:00-12:00 | 09:00-12:00 | 09:00-12:00 | Fermé    |           |
| Fermé   | 13:00-19:00         | 13:00-19:00     | 13:00-19:00 | 13:00-19:00 | 13:00-19:00 | Fermé    |           |

Les horaires hors ouverture sont alors mis à jour dans le planning, grisés et indisponibles à la prise de rendez-vous :

| Plannin | ig +          |               |                |                |                |                |                                                                                                    |
|---------|---------------|---------------|----------------|----------------|----------------|----------------|----------------------------------------------------------------------------------------------------|
| Recherc | :he           | Toutes        |                | (Tous)         | - Hebdo        | madaire 🤜      | <ul> <li>Image: Image: Ima</li></ul> |
| 2024    | lun., 8 juil. | mar., 9 juil. | mer., 10 juil. | jeu., 11 juil. | ven., 12 juil. | sam., 13 juil. | dim., 14 juil.                                                                                                    |
| 06:00   |               |               |                |                |                |                | •                                                                                                    |
| 07:00   |               |               |                |                |                |                |                                                                                                    |
| 08:00   |               |               |                |                |                |                |                                                                                                    |
| 09:00   |               |               |                |                |                |                |                                                                                                    |
| 10:00   |               |               |                |                |                |                |                                                                                                    |
| 11:00   |               |               |                |                |                |                |                                                                                                    |
| 12:00   |               |               |                |                |                |                |                                                                                                    |
| 13:00   |               |               |                |                |                |                |                                                                                                    |
|         |               |               |                |                |                |                | -                                                                                                    |

# V. Activités et disponibilité des utilisateurs

Le planning s'enrichit également des disponibilités par utilisateur.

Dans les Paramètres / Magasin / Utilisateurs, lorsque vous cliquez sur un utilisateur pour afficher ses informations, un nouvel onglet « Activités et disponibilité aux rendez-vous » vous permet ainsi de définir ses activités potentielles et ses horaires de disponibilité.

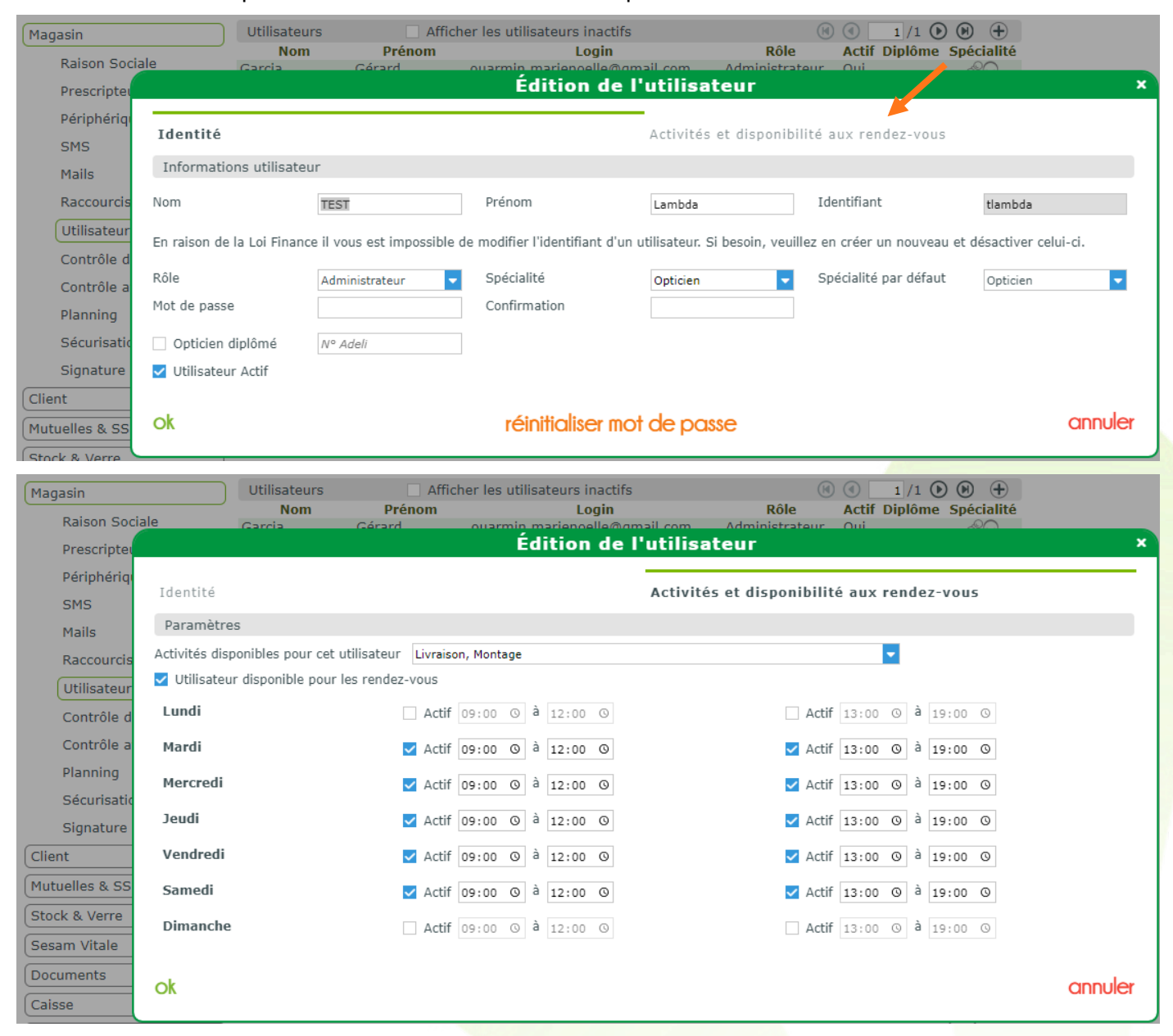

# A. <u>Activités</u>

La liste des activités est alimentée par les Activités définies dans le paramétrage du Planning :

| Activités | s Libellé      |         |       |          | ()       | 1 /1 🕑 🕑 | $\oplus$ |
|-----------|----------------|---------|-------|----------|----------|----------|----------|
| Couleur   |                | Libellé | Durée | Visite a | issociée | Favori   |          |
|           | (Libre)        |         | 0     | Optique  |          | Non      | $\Theta$ |
|           | Essai lentille |         | 20    | Optique  |          | Non      | $\Theta$ |
|           | Examen de vue  |         | 20    | Optique  |          | Non      | $\Theta$ |
|           | Adaptation     |         | 20    | Optique  |          | Non      | $\Theta$ |
|           | Livraison      |         | 20    | Optique  |          | Oui      | $\Theta$ |
|           | Montage        |         | 20    | Optique  |          | Oui      | $\Theta$ |

| Identité                                   | Activités et dis                | ctivités et disponibilité aux rendez-vous |  |  |  |  |  |  |
|--------------------------------------------|---------------------------------|-------------------------------------------|--|--|--|--|--|--|
| Paramètres                                 |                                 |                                           |  |  |  |  |  |  |
| Activités disponibles pour cet utilisateur | Livraison, Montage              | <b>•</b>                                  |  |  |  |  |  |  |
| ✓ Utilisateur disponible pour les rendez   | Rechercher                      | Q                                         |  |  |  |  |  |  |
| Lundi                                      | (Libre)                         | ) à 19:00 O                               |  |  |  |  |  |  |
| Mardi                                      | Essai lentille<br>Examen de vue | ) à 19:00 O                               |  |  |  |  |  |  |
| Mercredi                                   | Adaptation<br>Livraison         | ✓ ) à 19:00 ©                             |  |  |  |  |  |  |
| Jeudi                                      | Montage                         | à 19:00 O                                 |  |  |  |  |  |  |
| Vendredi                                   | ✔ Actif 09:00 ◎ à 12:00 ◎       | ✓ Actif 13:00 ⊙ à 19:00 ⊙                 |  |  |  |  |  |  |
| Samedi                                     | ✓ Actif 09:00 ☉ à 12:00 ☉       | ✓ Actif 13:00 ⊙ à 19:00 ⊙                 |  |  |  |  |  |  |
| Dimanche                                   | Actif 09:00 © à 12:00 ©         | Actif 13:00 © à 19:00 ©                   |  |  |  |  |  |  |

. ..

.. ....

Par défaut, toutes les activités sont cochées pour un opticien diplômé, alors que seuls « Livraison » et « Montage » le sont pour les autres utilisateurs. Vous pouvez ainsi personnaliser, pour chaque utilisateur, les activités qu'ils sont à même de gérer.

Dans le planning, sélectionner un utilisateur particulier filtre automatique sur les activités qui lui sont assignées :

| Plann | ing +         |                 |     |                       |                |                |                |   |
|-------|---------------|-----------------|-----|-----------------------|----------------|----------------|----------------|---|
| Reche | rche          | Toutes          | -   | tlambda (Lambda TEST) | - Hebdor       | madaire 🤜      | •              | 3 |
| 2024  | lun., 8 juil. | mar., Livraison | il. | jeu., 11 juil.        | ven., 12 juil. | sam., 13 juil. | dim., 14 juil. |   |
| 06:00 |               | Montage         |     |                       |                |                |                | * |
| 07:00 |               |                 |     |                       |                |                |                |   |

De même, lors d'une prise de rendez-vous pour cet utilisateur, la liste ne présente que ses activités :

| Ajout                        | d'un rendez-vous                       | Ajout d'u                    | n rendez-vous ×                         |
|------------------------------|----------------------------------------|------------------------------|-----------------------------------------|
| Nom :<br>Type :<br>Vendeur : | Livraison 🔽<br>tlambda (Lambda TEST) 🗣 | Nom :<br>Type :<br>Vendeur : | Livraison V<br>Livraison V<br>Montage V |
| Date : 10/07/2024            |                                        | Date : 10/07/2024            | 11 : 00 : à 11 : 20 :<br>annuler        |

#### **Disponibilités** Β.

Décocher la case Vutilisateur disponible pour les rendez-vous rend l'utilisateur indisponible pour la prise de rendez-vous. Vous pouvez ainsi, par exemple, la décocher au premier jour des congés d'un vendeur et la réactiver à son retour.

Dans le planning, toutes les cases seront grisées pour un utilisateur déclaré indisponible.

Les horaires à paramétrer dans la fenêtre vous permettent sinon de définir les disponibilités habituelles de l'utilisateur, demi-journée par demi-journée. Décochez l'indicateur « actif » pour une période non travaillée.

Par la suite, si l'utilisateur crée un rendez-vous dans une plage horaire indisponible, un message sera affiché au moment de la validation :

| Ques                                                      | tion                                               |
|-----------------------------------------------------------|----------------------------------------------------|
| Attention, ce créneau est indisponible pour l'utilisateur | Vitale CNDA. Souhaitez-vous forcer le rendez-vous? |
| oui                                                       | non                                                |
| 001                                                       | non                                                |

# VI. Option - Nouveau type de visite : optométrie

Une nouvelle option payante vous est proposée pour ajouter la fiche optométrique dans le logiciel. Si vous êtes intéressés, vous pouvez vous rapprocher du service commercial.

L'optométrie y est traitée comme un nouveau type de visite.

## A. <u>Création d'une fiche optométrique</u>

Pour créer fiche optométrique, il vous suffit donc de vous rendre dans une fiche client et de créer une nouvelle visite (1) en lui donnant le type Optométrie 2:

| Adulte          | Création                                            | n d'une nouve                                                   | lle visite×                                                                                                    |                                                                                                  |                                                                                                    | Doc                                                                                                    | uments(0)                                                                                                    |
|-----------------|-----------------------------------------------------|-----------------------------------------------------------------|----------------------------------------------------------------------------------------------------|--------------------------------------------------------------------------------------------------|----------------------------------------------------------------------------------------------------|----------------------------------------------------------------------------------------------------|----------------------------------------------------------------------------------------------------|
| Adulte          |                                                     |                                                                 |                                                                                                    |                                                                                                  |                                                                                                    |                                                                                                    |                                                                                                    |
|                 |                                                     | Optique (Type actuel)<br>Lentille<br>Vente comptoir             |                                                                                                    | e Add.<br>e Add.                                                                                 | Clé 15<br>Ac.<br>Ac.                                                                                                    | Tiers F<br>TP                                                                                              | Payant                                                                                                    |
|                 | X                                                   | Réparation                                                      |                                                                                                    |                                                                                                  | (                                                                                                    | ₽ 🗣                                                                                                    | <b>0</b> 1/1 <b>0</b>                                                                                                    |
| arts & Hauteurs |                                                     | A                                                               |                                                                                                    | Observations                                                                                     |                                                                                                    |                                                                                                    | D                                                                                                    |
| OD VL OG        |                                                     | Audio                                                           |                                                                                                    |                                                                                                  |                                                                                                    |                                                                                                    |                                                                                                    |
| OD VP OG        | 55                                                  | Optométrie                                                      |                                                                                                    |                                                                                                  |                                                                                                    |                                                                                                    |                                                                                                    |
| OD H. OG        | ok                                                  |                                                                 | annuler                                                                                                    | lumára da pápia                                                                                  | ba lua artici                                                                                                    |                                                                                                    |                                                                                                    |
|                 | 50                                                  | Optométrie (Type ac                                             | uel)                                                                                                    | uméro de pénic                                                                                   | he N° Pénich                                                                                                    | ne                                                                                                    | ] 🗨                                                                                                    |
|                 | <u>ok</u>                                           |                                                                 | annuler                                                                                                    |                                                                                                  |                                                                                                    |                                                                                                    |                                                                                                    |
|                 | arts & Hauteurs<br>OD VL OG<br>OD VP OG<br>OD H. OG | arts & Hauteurs<br>OD VL OG<br>OD VP OG<br>OD H. OG<br>OK<br>OK | Audio<br>VP OG<br>OD VP OG<br>OD VP OG<br>OD VP OG<br>OD VP OG<br>OD VP OG<br>OD VP OG<br>OD VP OG<br>OD VP OG<br>OD Optométrie (Type act | Audio<br>Vr OG<br>OD VL OG<br>OD VR OG<br>OD H. OG<br>C K Cannuler<br>C Optométrie (Type actuel) | arts & Hauteurs   OD   OD   OD   VL   OG   OD   VP   OG   OD   VP   OG   Optométrie   Optométrie (Type actuel)   Channeler | arts & Hauteurs   OD   OD   OD   VL   OG   OD   VP   OG   Optométrie   Optométrie (Type actuel)   Connuler | arts & Hauteurs   OD VL OG   OD VL OG   OD VL OG   OD VL OG   OD VL OG   OD VL OG   OD VL OG   OD VL OG   Optométrie   Optométrie (Type actuel) |

## B. <u>Présentation de la nouvelle visite</u>

La visite Optométrie se décompose en plusieurs parties :

- une partie informations générales,
- une partie données d'examen comportant plusieurs onglets,
- une partie facturation,
- et deux boutons de transformation en vente.

|   | Visite                               |               |                      | + - • • • • • • • • • • • • • • • • • •                |
|---|--------------------------------------|---------------|----------------------|--------------------------------------------------------|
|   | Optométrie                           |               |                      | Documents(0)                                           |
|   | Ontométria                           | Écarte & DIP  | Ordonnance           |                                                        |
| 1 |                                      |               | Date Ordo            | n Presc Nº Insee Clá 15                                |
| l |                                      | VP OD VP OG   | Œil Droit Sph.       | CVI. Axe Add. Ac.                                      |
|   | Acte                                 | DIP OD DIP OG | Œil Gauche Sph.      | Cyl. Axe Add. Ac.                                      |
|   |                                      |               |                      |                                                        |
| 2 | Examens optométriques Examens binoco | ulaires       | Adaptation lentilles | Anamnèse                                               |
|   | Kératométrie                         |               |                      |                                                        |
|   | Oeil Droit                           | $\overline{}$ | Oeil Gauche          | $\overline{\ominus}$                                   |
|   | Auto Horz. Vert. Axe                 | К тоу.        | > Auto Horz.         | Vert. Axe K moy.                                       |
|   | Manu Horz. Vert. Axe                 | К тоу. 🔁      | Manu Horz.           | Vert. Axe K moy. 😋                                     |
|   | Réfractométrie objective             |               |                      |                                                        |
|   | Oeil Droit                           | $\overline{}$ | Oeil Gauche          | $\overline{\bigcirc}$                                  |
|   | Auto Sph. Cyl. Axe                   |               | > Auto Sph.          | Cyl. Axe                                               |
|   | Rétinoscopie Sph. Cyl. Axe           |               | Rétinoscopie Sph.    | Cyl. Axe                                               |
|   | Réfractométrie subjective            |               |                      | *Valeurs récupérées lors de la transformation en devis |
|   | Oeil Droit                           | $\overline{}$ | Oeil Gauche          | $\overline{\bigcirc}$                                  |
|   | Monoculaire Sph. Cyl. Axe            | Add           | > Monoculaire Sph.   | Cyl. Axe Add                                           |
|   | Binoculaire* Sph. Cyl. Axe           | Add           | Binoculaire* Sph.    | Cyl. Axe Add                                           |
|   | Observations                         |               |                      | D                                                      |
|   |                                      |               |                      |                                                        |
|   |                                      |               |                      |                                                        |
|   | Divers                               |               |                      |                                                        |
|   | Divers                               |               |                      |                                                        |
| 2 | Divers n°1 Divers n°2                |               | Divers n°3           | 0,00                                                   |
|   | Totaux                               |               |                      |                                                        |
|   | Brut Remise Net                      |               |                      | Règlement <b>Dû client</b>                             |
|   | 0,00 - MAN 🔽 0,00 ···· = 0,00        |               |                      | 0,00 🔮 = 0,00                                          |
|   |                                      |               | 4                    |                                                        |
|   |                                      | (             |                      |                                                        |
|   |                                      |               |                      |                                                        |
|   |                                      |               |                      |                                                        |
|   | 1. Informations do la visit          |               |                      |                                                        |
|   | 1. <u>Informations de la visit</u>   | <u>.e</u>     |                      |                                                        |
|   | Optométrie                           | Écarts & DIP  | Ordonnance           |                                                        |
|   | 08/07/2024 📋 Nº Facture 🛆 🐼 Adulte 🔽 | VL OD VL OG   | Date Ordo.           | Presc. ··· Nº INAMI Clé 15                             |
|   |                                      | VP OD VP OG   | Œil Droit Sph.       | Cyl. Axe Add. Ac.                                      |
|   |                                      | DIP OD DIP OG | Œil Gauche Sph.      | Cyl. Axe Add. Ac.                                      |
|   |                                      |               |                      |                                                        |
|   |                                      |               |                      |                                                        |

Outre les informations classiques d'une visite (date, numéro de facture, catégorie d'âge, possibilité de créer un avoir) et la partie Ordonnance, on y trouve un encart pour renseigner les écarts et distances pupillaires.

| Écarts | & DIP  |
|--------|--------|
| VL OD  | VL OG  |
| VP OD  | VP OG  |
| DIP OD | DIP OG |

En cas de transformation de l'examen en devis optique ou lentilles, les données Ordonnance sont reportées sur le devis ; les écarts ne sont reportés que sur devis optique.

## 2. <u>Quatre volets d'examens</u>

Vous disposez de quatre onglets pour renseigner jusqu'à quatre différents volets d'examen. Chaque onglet possède sa propre partie Observations, à remplir librement.

| Observations | D, |
|--------------|----|
|              |    |
|              |    |

Cliquez sur le bouton D pour ouvrir l'observation en grand, avec mise en forme :

| G I  | S | X, | 2 X <sup>2</sup> | ≣ | 畺 | া     | <del>5</del> | •≡ | •≡ | — | 1<br>2<br>3 | I≡     | ۲ | <u>69</u> | <u>T</u> , |   |                       |
|------|---|----|------------------|---|---|-------|--------------|----|----|---|-------------|--------|---|-----------|------------|---|-----------------------|
| Fond |   | ~  | Texte            |   |   | ~     | Police       |    |    |   | ~           | Taille |   |           | ~          | • |                       |
|      |   |    |                  |   |   |       |              |    |    |   |             |        |   |           |            | 7 |                       |
|      |   |    |                  |   |   |       |              |    |    |   |             |        |   |           |            |   |                       |
|      |   |    |                  |   |   |       |              |    |    |   |             |        |   |           |            |   |                       |
|      |   |    |                  |   |   |       |              |    |    |   |             |        |   |           |            |   |                       |
|      |   |    |                  |   |   |       |              |    |    |   |             |        |   |           |            |   | 0                     |
|      |   |    |                  |   |   |       |              |    |    |   |             |        |   |           |            |   |                       |
|      |   |    |                  |   |   |       |              |    |    |   |             |        |   |           |            |   | $\overline{\bigcirc}$ |
|      |   |    |                  |   |   |       |              |    |    |   |             |        |   |           |            |   |                       |
|      |   |    |                  |   |   |       |              |    |    |   |             |        |   |           |            |   |                       |
|      |   |    |                  |   |   |       |              |    |    |   |             |        |   |           |            |   | devis                 |
|      |   |    |                  |   |   |       |              |    |    |   |             |        |   |           |            |   | $\overline{\bigcirc}$ |
| ok   |   |    |                  |   | e | fface | Pr           |    |    |   |             |        |   | ar        | nule       | r |                       |
|      |   |    |                  |   | Ŭ |       |              |    |    |   |             |        |   | C.        |            |   |                       |
| ions |   |    |                  |   |   |       |              |    |    |   |             |        |   |           |            |   | D/                    |

## Les examens optométriques

| Examens opt    | tométriques | Exar  | mens binoc | ulaires | Adaptation lentilles Anamnèse |   |              |       |                    |                |                |               |  |  |
|----------------|-------------|-------|------------|---------|-------------------------------|---|--------------|-------|--------------------|----------------|----------------|---------------|--|--|
| Kératométrie   |             |       |            |         |                               |   |              |       |                    |                |                |               |  |  |
| Oeil Droit     |             |       |            |         | $\overline{}$                 |   | Oeil Gauche  |       |                    |                |                | $\overline{}$ |  |  |
| Auto           | Horz.       | Vert. | Axe        | K moy.  |                               | > | Auto         | Horz. | Vert.              | Axe            | K moy.         |               |  |  |
| Manu           | Horz,       | Vert. | Axe        | K moy.  | $\sim$                        |   | Manu         | Horz. | Vert.              | Axe            | К тоу.         | ~             |  |  |
| Réfractométrie | objective   |       |            |         |                               |   |              |       |                    |                |                |               |  |  |
| Oeil Droit     |             |       |            |         | $\overline{}$                 |   | Oeil Gauche  |       |                    |                |                | $\overline{}$ |  |  |
| Auto           | Sph.        | Cyl.  | Axe        |         |                               | > | Auto         | Sph.  | Cyl.               | Axe            |                |               |  |  |
| Rétinoscopie   | Sph.        | Cyl.  | Axe        |         |                               |   | Rétinoscopie | Sph.  | Cyl.               | Axe            |                |               |  |  |
| Réfractométrie | subjective  |       |            |         |                               |   |              | *\    | aleurs récupérées/ | lors de la tra | nsformation en | devis         |  |  |
| Oeil Droit     |             |       |            |         | $\overline{}$                 |   | Oeil Gauche  |       |                    |                |                | $\overline{}$ |  |  |
| Monoculaire    | Sph.        | Cyl.  | Axe        | Add     |                               | > | Monoculaire  | Sph.  | Cyl.               | Axe            | Add            |               |  |  |
| Binoculaire*   | Sph.        | Cyl.  | Axe        | Add     |                               |   | Binoculaire* | Sph.  | Cyl.               | Axe            | Add            |               |  |  |
|                |             |       |            |         |                               |   |              |       |                    |                |                |               |  |  |

Pour chaque section, vous avez la possibilité de copier les valeurs saisies pour l'Oeil Droit vers l'Oeil Gauche avant de les ajuster éventuellement. La copie se fait, comme dans les autres types de visite,

à l'aide de la flèche verte :

| > | Auto                     | Horz.      |
|---|--------------------------|------------|
|   | Copier Oeil Droit sur Oe | eil Gauche |

Pour la kératométrie, vous pouvez saisir les trois valeurs manuelles en millimètres pour les mesures horizontales, verticales et axiales, le logiciel fera la moyenne et les affichera en dioptries.

Pour cela, cliquez sur le bouton 🗢 sur la ligne manuelle. Une fenêtre s'ouvre :

| e | Kératomé         | étrie : mo        | yenne ×  |   |
|---|------------------|-------------------|----------|---|
|   | Entrez les valeu | ırs pour les 3 me | esures : |   |
|   | Horz.            | Vert.             | Axe      |   |
|   | Horz.            | Vert.             | Axe      |   |
| 1 | Horz.            | Vert.             | Axe      |   |
|   | Horz.            | Vert.             | Axe      |   |
|   | ok               |                   | annuler  | • |

Saisissez les mesures en millimètres, puis validez.

| Kératomé         | trie : mo        | yenne ×  |        |
|------------------|------------------|----------|--------|
| Entrez les valeu | rs pour les 3 me | esures : |        |
| 8                | 5                | 6        |        |
| 6                | 11               | 6        | $\cup$ |
| 5                | 8                | 3        |        |
| 6,33             | 8,00             | 5,00     |        |
| ok               |                  | annuler  | •      |

Les moyennes seront reportées dans la ligne Manuelle :

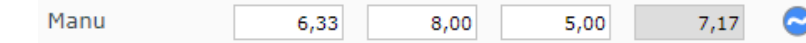

Passez la souris sur l'un des champs pour voir le résultat en dioptries :

| Auto        | Horz.                                             | Vert.                                              | Axe                                    | К тоу.                   |           |
|-------------|---------------------------------------------------|----------------------------------------------------|----------------------------------------|--------------------------|-----------|
| Manu        | 6,33                                              | 8,00                                               | 5,00                                   | 7,17                     | 0         |
| Aril Crushe | Kératométrie (<br>AUTO : H 0,00<br>Manuelle : H 2 | Deil Gauche (m<br>  V 0,00   Axe<br>136,38   V 270 | m)<br>: 0,00   Moyen<br>)0,00   Axe 5, | ine 0,00<br>00   Moyenne | e 2418,19 |

Si vous souhaitez réinitialiser la saisie d'un bloc, cliquez sur le bouton 😑 en fin de ligne de titre :

Oeil Droit

Les valeurs de la réfractométrie subjective binoculaire, notées par un astérisque, sera reportée lors de la transformation en devis.

| Réfractométri | e subjective |      |     |     |               |   |              |      | <ul> <li>*Valeurs récupé</li> </ul> | érées lors de la tra | insformation er | n devis       |
|---------------|--------------|------|-----|-----|---------------|---|--------------|------|-------------------------------------|----------------------|-----------------|---------------|
| Oeil Droit    |              |      |     |     | $\overline{}$ |   | Oeil Gauche  |      |                                     |                      |                 | $\overline{}$ |
| Monoculaire   | Sph.         | Cyl. | Axe | Add |               | > | Monoculaire  | Sph. | Cyl.                                | Axe                  | Add             |               |
| Binoculaire*  | Sph.         | Cyl. | Axe | Add |               |   | Binoculaire* | Sph. | Cyl.                                | Axe                  | Add             |               |

#### Les examens binoculaires

## La saisie des données de la vision binoculaire se fait dans cet onglet.

| Examens optométriques Exam | ens binoculaires    | Adaptation lenti                 | les Ai      | namnèse  |       |
|----------------------------|---------------------|----------------------------------|-------------|----------|-------|
| Pression intraoculaire     | Accomodation        | Verger                           | ice de loin |          |       |
| Min. Max. Moy.             | AC/A                | /1 Base Int                      |             | /        |       |
|                            | Flexibilité         | cycl/m Base Ex                   | t. /        | /        |       |
|                            |                     | Verticale                        |             | /        |       |
| Phorie de loin             | Cover Test          | Verger                           | ce de près  |          |       |
| Horizontale                | Loin                | <ul> <li>Base Int</li> </ul>     | . /         | /        |       |
| Verticale                  | Près                | Base Ex                          | t. /        | /        |       |
| Phorie de près             | Vision des couleurs |                                  |             |          |       |
| Horizontale                | Rouge Vert          | Bleu                             | Chron       | matopsie |       |
| Motricité                  | Autres informations |                                  |             |          |       |
| Saccadique                 | Oeil dominant.      | <ul> <li>Stéréoscopie</li> </ul> | PPC         | cm Pup   | piles |

## L'adaptation lentilles

#### Pour les clients porteurs de lentilles. Examens optométriques Adaptation lentilles Examens binoculaires Anamnèse Fréquence de Normal O Fréquent Fréquence de O Lent O Normal Fréquent O Lent cillement cillement Amplitude de Amplitude de Complet Incompl. Complet Incompl. cillement cillement Tonus palpebral O Fort O Normal O Faible Tonus palpebral Fort O Normal O Faible Réaction pupillaire O Normal O Lente Réaction pupillaire O Normal O Lente Rapide Rapide Sécrétion Sécrétion mm. mm. lacrimale lacrimale B.U.T. B.U.T. sec. sec. État des paupières État des paupières L'anamnèse Examens optométriques Examens binoculaires Adaptation lentilles Anamnèse Lentilles précédentes ) Oui 🔿 Non ○ Rigides ○ Souples O Succès O Sans succès Motivation Profession Sport/hobby Médicaments Allergies Référé par Autres

#### 3. La facturation

Si vous souhaitez facturer les examens de vue, il vous faudra saisir un service en Divers. Pour cela, cliquez sur le bouton a dans la ligne des Divers pour ouvrir la boîte de dialogue permettant la saisie :

| Divers     |            |            |      |
|------------|------------|------------|------|
| Divers n°1 | Divers n°2 | Divers n°3 | 0,00 |

Saisissez un libellé dans le champ « Modèle » et un prix unitaire, puis validez la ligne 🔗 .

|               |              |             | L                  | iste des | Divers |     |            |       |                  |                         | ×     |
|---------------|--------------|-------------|--------------------|----------|--------|-----|------------|-------|------------------|-------------------------|-------|
| Référence ••• | Examen de vi | Fabricant 🔻 | Fournisseur Marque | Rayon    | 20,00  | % 🔽 | 10,00 1    | 10,00 |                  | $\overline{\mathbf{S}}$ | ്     |
|               |              |             |                    |          |        |     |            |       | $( \mathbf{k} )$ | 1/0                     |       |
| Référence     | Modèle       | Coloris     | Fournisseur        | Marque   | Rayon  | Tva | Prix Unit. | Qté   | CR R             | . Prix Net              |       |
|               |              |             |                    |          |        |     |            |       |                  |                         |       |
|               |              |             |                    |          |        |     |            |       |                  |                         |       |
|               |              |             |                    |          |        |     |            |       |                  |                         |       |
|               |              |             |                    |          |        |     |            |       |                  |                         |       |
|               |              |             |                    |          |        |     |            |       |                  |                         |       |
|               |              |             |                    |          |        |     |            |       |                  |                         |       |
| OK            |              |             |                    |          |        |     |            |       |                  | an                      | nuler |
| Divers        |              |             |                    |          |        |     |            |       |                  |                         |       |
| 2.1. dið      |              |             |                    |          |        |     |            |       |                  |                         |       |
| Divers nº1    |              |             | Divers nº2         |          |        | Div | vers n°3   | _     |                  |                         | 0,00  |

La ligne est alors reportée dans le tableau :

|    | Référence   | Modèle              | Fabricant            | ▼ Fournisseur      | Marque Rayor | 20,00      | 1% 🔽 <mark>/</mark> | Prix Uni. 1  | Prix T | otal   |         | $\bigotimes$ | ×        |
|----|-------------|---------------------|----------------------|--------------------|--------------|------------|---------------------|--------------|--------|--------|---------|--------------|----------|
|    |             |                     |                      |                    |              |            |                     |              |        |        | ()      | 1/1 🕑        |          |
|    | Référence   | Modèle              | Coloris              | Fournisseur        | Marque       | Rayon      | Tva                 | Prix Unit.   | Qté    | CR     | R.      | Prix Net     |          |
|    |             | Examen de v.        |                      |                    |              |            | 20,00               | 10,00        | 1      |        | 0,00    | 10,00        | $\Theta$ |
| Va | lidez vo    | otre sélect         | tio <mark>n (</mark> | <b>ok</b> ):les to | otaux sont m | is à jour. |                     |              |        |        |         |              |          |
| D  | ivers       |                     |                      |                    |              |            |                     |              |        |        |         |              |          |
| Ex | amen de vue |                     |                      | Divers I           | 1°2          |            | Div                 | vers n°3     |        |        |         |              | 10,00    |
| То | taux        |                     |                      |                    |              |            |                     |              |        |        |         |              |          |
| В  | rut TTC     | Remise <sup>-</sup> | ттс                  | Net TTC            | Rbt RO       | Rbt RC     | P                   | art Client T | ГC     | Règlem | ent TTC | Dû clier     | nt TTC   |
|    | 10,00 -     | MAN 🔽 0,            | ,00                  | = 10,00            |              |            |                     |              |        |        | 0,00 들  | =            | 10,00    |

Vous avez la possibilité de lui appliquer une remise, comme pour les autres articles et services.

Une fois la visite facturée, tous les champs passent en non modifiables, hormis les Observations.

<u>Astuce</u> : Si vous souhaitez facturer votre examen, vous pouvez sinon créer un article « Examen optométrique » non déstockable, afin de pouvoir l'appeler depuis les Divers.

Pour cela, faites une entrée en stock, puis dans Mes Articles ouvrez le détail et cochez « Non déstockable » dans l'onglet Général.

| Article       |             |                |                  |            |                        |                 | (1/1 )      |
|---------------|-------------|----------------|------------------|------------|------------------------|-----------------|-------------|
| Four.         | Fab.        | Marque         | Modèle           | I          | Rayon                  |                 |             |
| SERVICE       | - Fabricant | SERV           | Examen opt       | ométrique  | D                      |                 |             |
| Prix          |             |                |                  |            |                        |                 |             |
| P.A. Brut R   | emise P.A   | A. Net P.A.M.P | Frais d'approche | Formule    | Libellé formule de cal | Icul PV Unitair | e PV Public |
| 10,00         | 0 %         | 10,00 10,0     | 0                | PF 🔻       | Prix 30€               | 30,00           | 0,00        |
| Entrées et So | orties      | @ Divers       |                  | 🛞 Géné     | ral                    | Autres          |             |
| Cartian       |             |                |                  |            |                        |                 |             |
| Sorties       | 0           | Code EDI       | Code EDI         | Bon achat  | Facing                 | Dépôt-Vente     | Obsolète    |
| En Cmde       | 0           | Code EAN       | Code EAN         | Von déstoc | kable 🗌 Suivi Stats    | Non dépréciable |             |
| Inventaire    | 0           | Code GTIN      | Code GTIN        |            |                        |                 |             |
| Rétrocessions | 0           | Code SKU       | Code SKU         |            |                        |                 |             |
| Réservée      | 0 📔         | Observations   |                  |            |                        |                 | D           |
| Stock         | 1           | observations   |                  |            |                        |                 |             |
|               |             |                |                  |            |                        |                 |             |
|               |             |                |                  |            |                        |                 |             |
|               |             |                |                  |            |                        |                 |             |
|               |             |                |                  |            |                        |                 |             |

Dans vos visites Optométriques, après avoir ouvert la liste des Divers, vous pourrez retrouver votre « article » en passant par la sélection d'articles (nee 😐) :

|                              |                               |             |                  | Lis                            | te des                                 | Divers                               |                     |                       |                      |                            |                |              |
|------------------------------|-------------------------------|-------------|------------------|--------------------------------|----------------------------------------|--------------------------------------|---------------------|-----------------------|----------------------|----------------------------|----------------|--------------|
| éférence 🔤                   | Modèle                        | Fabricant   | Fournisseur      | Marque                         | Rayon                                  | 20,00 %                              | Prix                | Uni 1                 | Prix Total           |                            |                | $\bigotimes$ |
| Référence                    | Modèle                        | Coloris     | Fourn            | isseur I                       | Marque                                 | Rayon 1                              | īva                 | Prix Unit             | Oté                  |                            | 1 /0<br>Prix N | et           |
|                              |                               |             |                  |                                |                                        |                                      |                     |                       |                      |                            |                |              |
|                              |                               |             |                  | Sélec                          | tion d'u                               | in article                           | e                   |                       |                      |                            |                | 7,9845<br>   |
| Recherche                    | Référence                     | Fournisseur | Marque           | Sélec                          | tion d'u                               | un article                           | e                   | se A                  | Facing 🔞             | 1 /1                       | •              | 00           |
| Recherche<br>Référence       | Référence<br>Four.            | Fournisseur | Marque           | Sélec<br>exa<br>Mo             | tion d'u<br>Rayon<br>dèle              | In articlo<br>··· ☑ Qté>0<br>Coloris | e<br>Clas<br>Taille | sse A                 | Facing 🕑<br>Qté      | (1 /1<br>P.Vente           | •              | 00           |
| Recherche<br>Référence<br>32 | Référence<br>Four.<br>SERVICE | Fournisseur | Marque<br>Marque | Sélec<br>exa<br>Mo<br>Examen d | tion d'u<br>Rayon<br>dèle<br>optométri | un article<br>✓ Qté>0<br>Coloris     | e<br>Clas<br>Taille | sse A 🗌<br>Rayon<br>D | Facing 🛞<br>Qté<br>1 | 1 /1     P.Vente     30,00 | ÐÐ             | 00           |

# 4. Transformation en devis

Vous avez la possibilité de créer un devis à partir de votre fiche optométrique, c'est-à-dire créer une nouvelle vente optique 🔗 ou lentille 📎 qui capitalise sur les données recueillies.

Exemple d'une transformation en devis Optique :

| 2 |                 |              |            |
|---|-----------------|--------------|------------|
| V | Transformer l'e | exam en devi | is Optique |

Les données Ordonnances et les écarts sont reportés automatiquement dans la nouvelle visite.

| Devis                      |                   |                | Ordonnance               |       |        |              |           |       |
|----------------------------|-------------------|----------------|--------------------------|-------|--------|--------------|-----------|-------|
| 09/07/2024                 | Adulte            | 2              | 24/06/2024 📋             | FRA 🔽 | FRAISI | ER 😶 2222    | 2222 6 15 |       |
| Acte Date d'acte           |                   |                | Œil Droit                | +3,50 |        | Cyl. Axe     | Add. Ac.  |       |
|                            |                   |                | Œil Gauche               | +3,00 |        | Cyl. Axe     | Add. Ac.  |       |
|                            |                   |                | L                        |       |        |              |           |       |
| Équipement                 |                   | ١              | vendu par Laure          | В     |        |              | + - 0     | 1/1 🜔 |
| Type Équipement            | Écarts & Hauteurs | Suivi & Traç   | çabilité                 |       |        | Observations |           | Dz    |
| NO - Nouvelle Ordonnance 🔽 | 63,0 65,0         | Monture : No   | on commandée             |       |        |              |           |       |
| VL - Vision de loin        | VP OD VP OG       | Montage : Non  | commandes<br>on planifié |       |        |              |           |       |
|                            | H. OD H. OG       | Livr. : Préven | nir                      |       |        |              |           |       |

## C. Dans l'historique des visites

Dans l'historique des visites, la fiche optométrique apparaît avec un type « E » :

|                         |                             | Historique des visites |                                 |        | ×         |
|-------------------------|-----------------------------|------------------------|---------------------------------|--------|-----------|
| Zzzz ZZZZ client dep    | uis le 13/11/2023           | Total reste di         | û client :                      |        | 30.00     |
| Téléphone domicile :    |                             | Total attente BO       | a chefte .                      |        | 0.00      |
| Téléphone mobile :      |                             | Total attente RC :     |                                 |        | 0.00      |
| N°Sécu :                |                             | Solde avoir(s) :       |                                 |        | 0,00      |
| Mes ventes              |                             | Mes devis              |                                 |        |           |
| Visite Audio, Avoir M   | 1anuel, Lentille 🔽          | Infos TP               | <ul> <li>Corrections</li> </ul> | (4)    | 1/1 🕑 🕑   |
| Date T I                | Montant Télétrans           | Corrections            | Àc                              | charge | Dû client |
| 09/07/2024 E            | 30,00                       | OD:+3,25/OG:+3,00      |                                 | 30,00  | 30,00     |
|                         |                             |                        |                                 |        |           |
| Équipement vendu pa     | r DLaurent                  |                        |                                 |        | () 1/1 () |
| Le 09/07/2024 nº 2700   | ordonnance du 24/06/2024 na | r FRAISIER             |                                 |        | 0 -, - 0  |
| Article 1               | SERVICE Examen optométri    | que                    |                                 | 30,00  |           |
| Informations à copier   |                             |                        |                                 |        |           |
| Date d'acte souhaitée : | Ö                           | Date d'acte            |                                 |        |           |
|                         |                             |                        |                                 |        |           |
| copier                  |                             | consulter              |                                 |        | annuler   |
|                         |                             |                        |                                 |        |           |

# VII. <u>Retour à l'accueil et simplification des boutons de navigation</u>

Pour revenir à l'accueil, cliquez à tout moment sur le logo de l'application :

| С       | /EasyOptic                   |          |                  | Laurent - Laurent D | Code client : (inconnu) |
|---------|------------------------------|----------|------------------|---------------------|-------------------------|
| TEST    | +                            |          |                  |                     |                         |
| Ide     | entité : 23 ans - Client nº1 |          |                  | <del>•</del> +      | <b>0 0 3/5 0 0</b>      |
|         | Melle TEST                   | Lentille | 🚳 01/01/2001 📋 💡 | Dus Avoirs          | Dus Client 📑            |
| Ð       |                              |          |                  | Dus RO 📲            | Dus RC 📑                |
| Adresse |                              |          | Observations     |                     | D> 🖬                    |
| N° A    | dresse                       |          | -                |                     |                         |

Les informations de l'utilisateur connecté ainsi que les boutons de navigation remontent dans le bandeau d'en-tête :

| MyEasyOptic | 💼 🥐 🛞 😩<br>Laurent - Laurent D - Code client : (inconnu) |
|-------------|----------------------------------------------------------|
| Menu +      |                                                          |

Ces derniers sont simplifiés.

Pour faire apparaître le bouton de **déconnexion**, survolez le bouton le plus à droite, celui des Préférences utilisateur :

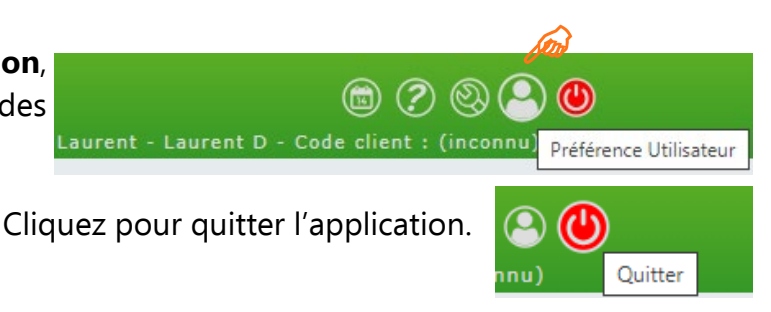

Quant aux informations de connexion, de version et de mise à jour du service MyEasyLocalService (MELS), elles se trouvent dorénavant dans le bloc central de la page d'accueil, sous les informations de l'application :

|   | 🗨 Vos paramétrages LPP Fabricants/fournisseurs ne sont pas complets. <u>+ d'infos</u> |       |
|---|---------------------------------------------------------------------------------------|-------|
|   | Nouvelle version : 1.2024.5 - Consulter les nouveautés.                               |       |
|   | MyEasyOptic - 1.2024.5.0-SNAPSHOT/SesamVitale 1.0.0 (date du jour : 08/07/24)         |       |
|   | MELS 1.32 connecté (9000)                                                             |       |
| р | peut être établi, vous verrez ainsi ces messages s'afficher l'un après l'aut          | tre : |
|   | MyEasyOptic - 1.2024.5.0-SNAPSHOT/SesamVitale 1.0.0 (date du jour : 08/07/24)         |       |
|   |                                                                                       |       |

MELS : Vérification de la connexion MyEasyOptic - 1.2024.5.0-SNAPSHOT/SesamVitale 1.0.0 (date du jour : 08/07/24) MELS déconnecté

# VIII. Tabulation via touche Entrée

Si le service ne

Si vous avez l'habitude de passer d'un champ à l'autre via la touche Entrée, activez l'option dans les Préférences utilisateur :

|   | aa.aa@aa.com - Jean Dupond        | 💼 🕐 🍭 <mark>으</mark><br>- Code client : 99999 | Préférence Utilisateu |
|---|-----------------------------------|-----------------------------------------------|-----------------------|
|   | Préférence Utilis                 | sateur ×                                      |                       |
| s | Thème                             | Contemporain 🔻                                |                       |
|   | Nombre de lignes dans les grilles | 20 🗸                                          |                       |
|   | Activer le flou d'arrière-plan    |                                               |                       |
|   | Tabulation via touche entrée 🕑    |                                               |                       |
|   | ok                                | annuler                                       |                       |

# IX. DGCCRF – Consentement téléphonique

Dans Paramètres > Client > RGPD, onglet « Paramétrages », la phrase suivante a été ajoutée pour le consentement téléphonique par défaut, dans « Relation marketing téléphone » :

« Vous avez le droit de vous inscrire sur la liste d'opposition au démarchage téléphonique Bloctel. »

Si vous avez paramétré votre propre consentement « Relation marketing téléphone » mais que vous souhaitez récupérer ce complément d'information, vous pouvez le supprimez avec le bouton 🖃 se trouvant sur la ligne pour le recréer.

| RGPD +                             |                                       |                                              |                             |
|------------------------------------|---------------------------------------|----------------------------------------------|-----------------------------|
|                                    | Vitale                                | - Vitale CNDA - Code client : 99999          | ■ <i>!</i> ? i <b>a</b> ⊗ i |
| 💓 Droit à l'oubli                  | (i) Accès aux données                 | 💮 Droit à la portabilité                     | 谢 Paramétrages              |
| Paramètres                         |                                       |                                              |                             |
| Conservation des données :         | 60 mois                               |                                              |                             |
| Étendre la recherche client au-del | à de la limite RGPD dans la liste cli | ient                                         |                             |
| Mes consentements                  |                                       |                                              | (d) 1/1 () (d) (+)          |
| Consenten                          | nent                                  | Description                                  |                             |
| Relation marketing téléphone       | Vo                                    | otre opticien saisit votre numéro de télépho | one dans le but             |
|                                    |                                       |                                              |                             |

Recréez-le en cliquant sur le bouton 🕀 se trouvant au-dessus de la liste. Sélectionnez « Relation marketing téléphone » dans la liste « Consentement initial » :

| NOUV                                                                                                    | veau consentement                                                                                                    |          |
|----------------------------------------------------------------------------------------------------|----------------------------------------------------------------------------------------------------|----------|
| Consentement initial                                                                                                    |                                                                                                    | -        |
| Délai de conservation de vos<br>dentité responsable de traite                                                                         | données<br>ment                                                                                                    |          |
| Collecte de données de santé                                                                                                    | à des fins de commande                                                                                                    |          |
| Relation marketing courrier                                                                                                    | 1 optique                                                                                                    |          |
| Relation marketing email                                                                                                    |                                                                                                    |          |
| Relation marketing SMS<br>Relation marketing téléphone                                                                                |                                                                                                    |          |
| Télétransmission aux organisi                                                                                                    | mes d'assurance maladie obligatoire et compl                                                                                               | émentair |
|                                                                                                    |                                                                                                    |          |
|                                                                                                    |                                                                                                    |          |
|                                                                                                    |                                                                                                    |          |
| Type de consentement                                                                                                    |                                                                                                    | 3        |
| Type de consentement<br>O Texte informatif                                                                                            | O Consentement explicite                                                                                                    | Ċ        |
| Type de consentement<br>Texte informatif<br>Mise à jour automatique des                                                               | Consentement explicite<br>cases mailing sur l'état civil                                                                                   | Ē        |
| Type de consentement<br>Texte informatif<br>Mise à jour automatique des<br>Mailing par COURRIER                                       | <ul> <li>Consentement explicite</li> <li>cases mailing sur l'état civil</li> <li>Mailing par SMS</li> </ul>                                | ٢        |
| Type de consentement Texte informatif Mise à jour automatique des Mailing par COURRIER Mailing par EMAIL                              | <ul> <li>Consentement explicite</li> <li>cases mailing sur l'état civil</li> <li>Mailing par SMS</li> <li>Mailing par TÉLÉPHONE</li> </ul> | đ        |
| Type de consentement<br>Texte informatif<br>Mise à jour automatique des<br>Mailing par COURRIER<br>Mailing par EMAIL<br>Données santé | <ul> <li>Consentement explicite</li> <li>cases mailing sur l'état civil</li> <li>Mailing par SMS</li> <li>Mailing par TÉLÉPHONE</li> </ul> | Ø        |

Cliquez sur **ok** pour que la modification soit effective et mémorisée.

| droit de vous inscrire sur la liste o | l'opposition au démarchage téléphonique Bloctel. |
|---------------------------------------|--------------------------------------------------|
|                                       |                                                  |
| Type de consentement                  |                                                  |
| <ul> <li>Texte informatif</li> </ul>  | <ul> <li>Consentement explicite</li> </ul>       |
| Mise à jour automatique des e         | ases mailing sur l'état civil                    |
| Mailing par COURRIER                  | Mailing par SMS                                  |
| Mailing par EMAIL                     | ✓ Mailing par TÉLÉPHONE                          |
| Données santé                         |                                                  |
| ok                                    | ann                                              |